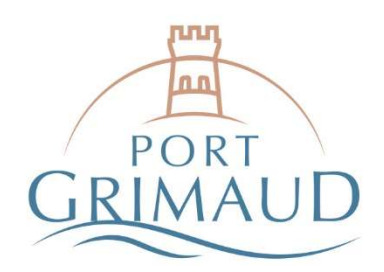

## **RÈGLEMENT EN NUMERAIRE**

Nous vous informons que la Régie est soumise aux règles de la comptabilité publique. Dans ces conditions les encaissements en numéraire sont limités à **300 €**. Ce montant est porté à **3000 €** pour les plaisanciers étrangers.

# **RÈGLEMENT PAR INTERNET**

Vous devez créer et vous connecter à votre Portail Usager sur portail.portdegrimaud.fr

Les étapes pour signer et payer votre contrat sont les suivantes :

### 1. Cliquez sur Identifiant oublié pour initialiser votre compte

| nitialiser mon                      | compte                                                                                                  |  |
|-------------------------------------|----------------------------------------------------------------------------------------------------|--|
| funissez-vous d'une de vos factures | s du port datée de moins de deux ans.                                                                   |  |
| campo unifismes                     |                                                                                                    |  |
| Numéro de compte client *           | 9999                                                                                                    |  |
|                                     | Retrouvez votre numéro de client en bas d'une de vos factures                                           |  |
| Référence *                         | 9999999                                                                                                 |  |
|                                     | N <sup>e</sup> d'une de vos factures récentes ou n° de réservation, n° d'inscription en liste d'attente |  |
| E-mail *                            | m.dupont@gmail.com                                                                                      |  |
|                                     |                                                                                                    |  |
| Mot de passe *                      |                                                                                                    |  |
|                                     | Accepter les termes et conditions d'utilisation *                                                       |  |
|                                     |                                                                                                    |  |

- Saisissez votre Numéro de compte client dans le champ indiqué
- Saisissez votre Numéro de contrat dans le champ « Référence »
- Saisissez votre adresse E-mail
- Saisissez le Mot de passe de votre choix
- Acceptez les conditions générales d'utilisation
- Puis cliquez sur Initialiser mon compte

Informations & renseignements

#### +33 (0)4 94 56 29 88 capitainerie@portdegrimaud.fr

Visitez notre site internet : www.portdegrimaud.fr

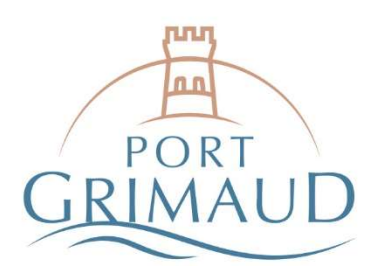

## 2. Consultez et payez votre facture

Après avoir initialisé votre compte, vous êtes automatiquement dirigé vers la page d'accueil du port, comme illustré ci-dessous.

Cliquez sur Accéder à la liste des factures et régler en ligne, situé au centre de votre écran.

| GRIMAUD                                                                                                    | MON COMPTE                                                    | <ul> <li>ABSENCES -</li> </ul>                                                      | FACTURES                                                      | RESERVATIONS -                                                                                                    | PLAN D'ACCES                                                                                                    | *                  |
|----------------------------------------------------------------------------------------------------|---------------------------------------------------------------|-------------------------------------------------------------------------------------|---------------------------------------------------------------|----------------------------------------------------------------------------------------------------|----------------------------------------------------------------------------------------------------|--------------------|
| Bienvenue :                                                                                                    | sur le Port                                                   | ail des l                                                                           | Jsager                                                        | s de Por                                                                                                    | rt Grimau                                                                                                    | ld                 |
| et espace sécurisé vous pern<br>le vos factures, ou encore vot<br>Escale à Port<br>Grimaud<br>• Réserver un emplac | net de réaliser vos démarc<br>re inscription à la liste d'att | hes relatives à vos p<br>ente<br>Consulter<br>Acceder à la lis<br>et région an tigi | laces de port, telle<br>vos factures<br>te des factures<br>te | s que vos réservation<br>1<br>2<br>3<br>2<br>4<br>2<br>4<br>2<br>4<br>2<br>4<br>4<br>2<br>4<br>4<br>4<br>4<br>4<br>4<br>4<br>4<br>4<br>4<br>4<br>4<br>4 | s, la consultation et le p<br>istes d'attentes<br>les<br>cription en liste d'atte<br>r'hatthuisen d'un curis<br>ristites votre rang ou<br>unveler votre rinscript<br>s la liste d'attente | nte<br>at          |
| www.portdegrimaud.fr Co                                                                                            | ntact                                                         |                                                                                     |                                                               | с                                                                                                    | \$ +33 4 94 5<br>Duvert 7/7 toute                                                                                                    | 6 29 88<br>l'année |

Une fois sur la page illustrée ci-dessous, vous pouvez :

- Télécharger votre facture
- Et la régler en cliquant sur Solde

| Mes factures 202                             | 22         |             |            |            |          |                |
|----------------------------------------------|------------|-------------|------------|------------|----------|----------------|
| Année précédente                             | Date       | Montant TTC | Solde      | Echéance   | A Régler | Année suivante |
| 999999<br>MON BATEAU du 01/01/22 au 31/12/22 | 18/03/2022 | 4.170,00€   | 4 170,00 € | 4 170,00 € | Solde    | 4              |
| MON BATEAU du 01/01/22 au 31/12/22           |            |             |            |            | (Dombil) |                |

Informations & renseignements

+33 (0)4 94 56 29 88 capitainerie@portdegrimaud.fr

Visitez notre site internet : www.portdegrimaud.fr

Regie du port communal de Grimaud • Siège social : Rue de la mairie - 83310 Grimaud • SIRET : 218 300 689 00096 • N° TVA Intra. : FR80 218 300 689 • Code APE : 93.29Z

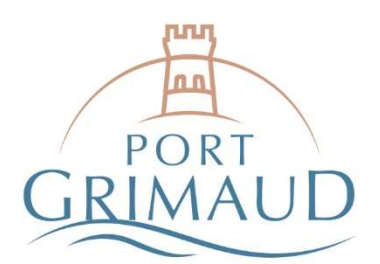

Cliquez sur le bouton **Paiement bancaire sécurisé par PAYFIP** (comme illustré ci-dessous) qui vous dirige vers la page de paiement en ligne du Trésor Public.

| GRIMAUD    | MON COMPTE - ABSENCES - FACTURES RÉSERVATIONS - PLAN D'ACCÈS<br>DÉCONNEXION | ₩   |
|------------|-----------------------------------------------------------------------------|-----|
| Paiement b | ancaire                                                                     |     |
|            | Vous étes sur le point de payer ∴4170 €                                     |     |
|            | Votre adresse de courriei : m.dupont@gmail.com                              | - 1 |
|            | Accédez à la page de paiement sécurisé                                      |     |
|            | Paterment burncaire sécurisé par FWYFIP                                     |     |
|            |                                                                             |     |
|            |                                                                             |     |

## SIGNATURE DE CONTRAT PAR INTERNET

Dans la barre de menu, sélectionnez **MON COMPTE**, puis sélectionnez dans le menu déroulant **Mes contrats** afin d'accéder à votre contrat de location.

|       |                                                                                |          | 1 D W D NOOLO                                                                                                    | DECONNEXION     |                         |
|-------|--------------------------------------------------------------------------------|----------|----------------------------------------------------------------------------------------------------|-----------------|-------------------------|
| e     |                                                                                |          |                                                                                                    |                 |                         |
| ts    |                                                                                | s de Por | rt Grimo                                                                                                    | buc             |                         |
| nents |                                                                                |          |                                                                                                    |                 |                         |
| s     | es que vos réservations, la consultation et le palement de vos factures, ou er |          |                                                                                                    |                 | , ou encore votre       |
| lig   | ne                                                                             |          | l'attribution d'un contrat annuel d'amarrage.<br>- Consultez votre rang ou renouveler votre<br>inscription dans la liste d'attente |                 |                         |
|       |                                                                                |          |                                                                                                    | <b>\$</b> +33 4 | 94 56 29 88             |
|       |                                                                                |          |                                                                                                    | Ouvert 7/7 t    | toute l'année           |
|       |                                                                                |          |                                                                                                    |                 | ↓ +33 4<br>Ouvert 7/7 t |

Informations & renseignements

+33 (0)4 94 56 29 88 capitainerie@portdegrimaud.fr

Visitez notre site internet : www.portdegrimaud.fr

Regie du port communal de Grimaud • Siège social : Rue de la mairie - 83310 Grimaud • SIRET : 218 300 689 00096 • N° TVA Intra. : FR80 218 300 689 • Code APE : 93.29Z